## HƯỚNG DẪN NỘP HỒ SƠ TRỰC TUYẾN, THANH TOÁN TRỰC TUYẾN ĐỐI VỚI CÁC TTHC THUỘC THẨM QUYỀN GIẢI QUYẾT CỦA NGÀNH XÂY DỰNG TRÊN CÔNG DỊCH VỤ CÔNG TÂY NINH

## Bước 1: Truy cập đường dẫn: https://dichvucong.tayninh.gov.vn/

|                            | TỤC HÀNH CHÍNH DỊCH VỤ CÔN                                                 | G TRỰC TUYẾN TRA CỨU HỒ SƠ                                             | PHÂN ÁNH KIẾN NGHỊ ĐÁNH GI                                                                   | IÁ T |
|----------------------------|----------------------------------------------------------------------------|------------------------------------------------------------------------|----------------------------------------------------------------------------------------------|------|
| Nhập tên th                | iủ tục hành chính                                                          | A ES                                                                   | Tìm kiếm rút gọn 🏻 🍳                                                                         |      |
| Cấp thực                   | hiện Chon cấp thực hiện                                                    | Lĩnh vực                                                               | - Chọn lĩnh vực                                                                              | 9/   |
| 912113                     | S. Samali                                                                  |                                                                        | 1/2011                                                                                       | Ó    |
|                            |                                                                            | Stannors De                                                            |                                                                                              | A    |
| A AVA IN THE A             |                                                                            |                                                                        |                                                                                              |      |
|                            | TRA CỨU TÌNH TRẠNG HỔ Sơ                                                   | đ 🙀 NỘP I                                                              | HỔ S <mark>Ơ TR</mark> ỰC TUYẾN, BCCC                                                        |      |
| Dịch vụ côn<br>cung cấp tr | TRA CỨU TÌNH TRẠNG HỔ Sơ<br>ng mới được tích hợp,<br>ong tháng 12/2019 đối | ơ III NỘP<br>1g cấp 7 dịch vụ công hỗ trợ<br>tượng gặp khó khăn do đại | HỔ SƠ TRỰC TUYẾN, BCCC<br>(Chinhphu.vn) – Người dân thực<br>hiện các thủ tục thanh toán trực |      |

Lưu ý: Để nộp hồ sơ trực tuyến, người dân phải có tài khoản định danh điện tử mức độ 2 (App VNEID)

**Bước 2:** Chọn vào nút "Đăng nhập"/ Chọn "Đăng nhập với tài khoản cấp bởi Cổng dịch vụ công Quốc gia"

| Kết nối, cung cấp thông tin  | CÔNG TỈNH TÂY NINH<br>và dịch vụ công mọi lúc, mọi nơi                                                       | Đăng ký Dăng nhật              | 2         |
|------------------------------|----------------------------------------------------------------------------------------------------|--------------------------------|-----------|
| GIỚI THIỆU THỦ TỤC HÀNH CHÌN | Dịch vụ công trực tuyến tra cứu hồ sơ phả<br>Oịch vụ công Tây Ninh                                           | N X H KIẾN NGHỊ ĐẢNH GIẢ THỐNG | KÊ HỔ TRỢ |
| Nhập tên thủ tục hành chính  | Để sử dụng các dịch vụ trên cổng Dịch vụ công Tây Ninh<br>bạn hãy lựa chọn các hình thức đặng nhập bên dưới  | Tìm kiếm rút gọn 🔍             |           |
| Cấp thực hiện - C            | Đăng nhập với DVC Quốc gia                                                                                   | vuc                            |           |
|                              |                                                                                                    | <i>1918</i> 181                |           |
| TRA CÚU T                    | (Đảng nhập với Tây Ninh Smart, Vui lòng mở app Tây Ninh Smart trên<br>điện thoại và chọn QR code để quét mã) | NUC TUYÉN, BCCC                | A STATE   |

**Bước 3:** Chọn loại tài khoản đăng nhập là "Tài khoản định danh điện tử cấp bởi Bộ Công an dành cho công dân"

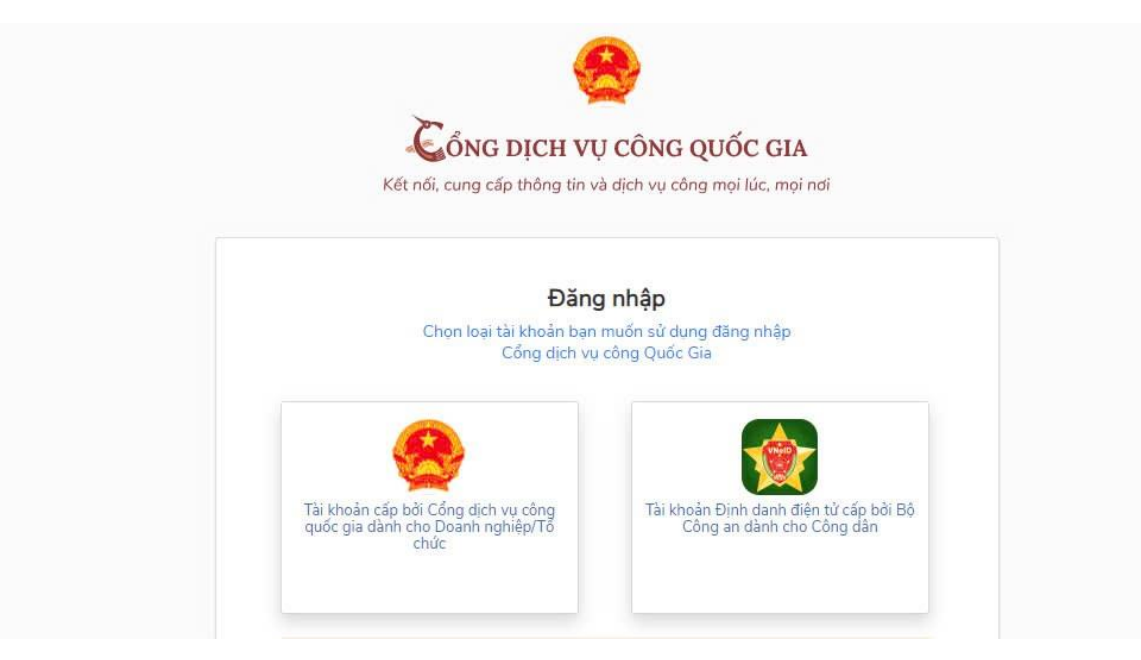

**Bước 4:** Thực hiện đăng nhập VNeID (nhập số CCCD và mật khẩu), Nhập mã OTP (nhập 6 chữ số có trong tin nhắn gửi vào điện thoại)

| BỘ CÔNG AI                                                                                                    | N Selection of the selection of the sele |
|----------------------------------------------------------------------------------------------------|----------------------------------------------------------------------------------------------------|
| Trung tâm dữ liệu Quốc gia                                                                                                    | i ve dan cu                                                                                                    |
| A BALERAN A                                                                                                    |                                                                                                    |
|                                                                                                    |                                                                                                    |
|                                                                                                    | 「二」「「「「「」」」」、「「」」、「「」」、「「」」、「」、「」、「」、「」、「」                                                                                                    |
| Đăng nhập VNelD                                                                                                    |                                                                                                    |
| Đăng nhập VNeID                                                                                                    |                                                                                                    |
| Đăng nhập VNeID<br>Q Số định danh cá nhân<br>Số định danh cá nhân không được bỏ trống                                                                                         |                                                                                                    |
| <ul> <li>Đăng nhập VNeID</li> <li>Q Số định danh cá nhân</li> <li>Số định danh cá nhân không được bỏ trống</li> <li>Mật khẩu</li> </ul>                                       |                                                                                                    |
| <ul> <li>Đăng nhập VNeID</li> <li>Q Số định danh cá nhân</li> <li>Số định danh cá nhân không được bỏ trống</li> <li>Mật khẩu</li> <li>Mật khẩu không được bỏ trống</li> </ul> |                                                                                                    |
| <ul> <li>Đăng nhập VNeID</li> <li>Số định danh cá nhân</li> <li>Số định danh cá nhân không được bỏ trống</li> <li>Mật khẩu</li> <li>Mật khẩu</li> <li>Đăng nhập</li> </ul>    | Hoặc quết mã QR bằng ứng                                                                                                    |

**Bước 5:** Chọn mục "Dịch vụ công trực tuyến", chọn Lĩnh vực (Hoạt động xây dựng/ Nhà ở/ Kinh doanh bất động sản/ Quy hoạch – Kiến trúc/ Quản lý chất lượng công trình/...) hoặc Nhập từ khóa để tìm kiếm

| GIỚI THIỆU                          |                                                    | DỊCH VỤ CÔNG T         | Rực Tuyến             | TRA CỨU HỔ SƠ       | PHẢN ÁNH                                | KIẾN NGHỊ                                                                  | ĐÁNH GIÁ                                                                 | THỐNG KÊ                                                   | Hỗ TF |
|-------------------------------------|----------------------------------------------------|------------------------|-----------------------|---------------------|-----------------------------------------|----------------------------------------------------------------------------|--------------------------------------------------------------------------|------------------------------------------------------------|-------|
| cấp chứng chỉ hàn                   | ih nghề hoạt động xây dựng                         | Tìm ki                 | ếm cơ bản             | <b>Q</b> , Tîm kiếm | Dịch v                                  | vụ công nổi                                                                | bật                                                                      |                                                            |       |
| Đối tượng<br>Cấp thực h             | Công dẫn<br>Chọn cấp thực hiện                     | Mức độ dịc<br>Lĩnh vực | Chọn mức<br>Chọn lĩnh | độ                  | (C) (C) (C) (C) (C) (C) (C) (C) (C) (C) | Cấp tỉnh) Thị<br>ghiên cứu kh<br>ghệ do tổ c<br>ghiên cứu<br>Cấp tỉnh) Thủ | ủ tục công nh<br>oa học và phá<br>nức, cá nhân<br>i tục hỗ trợ ki        | nận kết quả<br>it triển công<br>i tự đầu tư<br>nh phí hoặc |       |
| <b>)ịch vụ côn</b><br>Cấp chứng chỉ | <b>g trực tuyến</b><br>hành nghề hoạt động xây dựn | ig lần đầu hạng II, II | I                     |                     | - m<br>tra<br>kh<br>xu<br>lự            | iua công ngh<br>ong nước tạc<br>noa học và pl<br>uất sản phẩm<br>'c        | nệ được tô ch<br>) ra từ kết quả<br>nát triển công l<br>I quốc gia, trọn | ức, cả nhân<br>nghiên cứu<br>nghệ để sản<br>ng điểm, chủ   |       |
| iố hàng mỗi trang:                  | 10 🗢                                               |                        |                       |                     | (C)<br>ké<br>tri<br>đá                  | Cấp tỉnh) Thủ<br>ết quả nghiê<br>iển công ngh<br>ấu tư nghiên              | i tục hỗ trợ kii<br>m cứu khoa h<br>nệ do tổ chức,<br>cứu                | nh phí, mua<br>nọc và phát<br>cá nhân tự                   |       |
|                                     |                                                    |                        |                       |                     | (C                                      | Cấp tỉnh) Thủ<br>ến                                                        | i tục m <mark>u</mark> a sán                                             | g chế, sáng                                                |       |

**Bước 6:** Sau khi nghiên cứu Trình tự thực hiện, Cách thức thực hiện, Thành phần hồ sơ, Đối tượng thực hiện, Yêu cầu, điều kiện thực hiện; bấm chọn "Nộp hồ sơ"

## Căn cứ pháp lý

- Thông tư 172/2016/TT-BTC

- Luật

- Luật 62/2020/QH14
- Quản lý dự án đầu tư xây dựng

## Yêu cầu, điều kiện thực hiện

 Có đủ năng lực hành vi dân sự theo quy định của pháp luật; có giấy tờ về cư trú hoặc giấy phép lao động tại Việt Nam đối với người nước ngoài và người Việt Nam định cư ở nước ngoài.

 Có trình độ chuyên môn được đào tạo, thời gian và kinh nghiệm tham gia công việc phù hợp với nội dung đề nghị cấp chứng chỉ hành nghề như sau:

+ Hạng III: Có trình độ chuyên môn phù hợp, có thời gian kinh nghiệm tham gia công việc phù hợp với nội dung để nghị cấp chứng chỉ hành nghề từ 02 năm trở lên đối với cá nhân có trình độ đại học; từ 03 năm trở lên đối với cá nhân có trình độ cao đẳng hoặc trung cấp.

- Đồng thời đáp ứng thêm các yêu cầu, điều kiện theo từng loại chứng chỉ cụ thể tại các Điều 67, Điều 68, Điều 69, Điều 70, Điều 71, Điều 72, Điều 73, Điều 74, Điều 75 của Nghị định số 15/2021/NĐ-CP ngày 03/3/2021 của Chính phủ.

3

<sup>+</sup> Hạng II: Có trình độ đại học thuộc chuyên ngành phù hợp, có thời gian kinh nghiệm tham gia công việc phù hợp với nội dung đề nghị cấp chứng chỉ hành nghề từ 04 năm trở lên;

**Bước 7:** Cá nhân nhật đầy đủ các trường thông tin tại Mục Nhập thông tin hồ sơ. Tại Cấp: chọn Cấp Tỉnh, Sở BN/Phường/Xã: Chọn Sở Xây dựng

Tại Thành phần hồ sơ nhấn "Chọn" để tải các loại giấy tờ, đính kèm file. Sau khi đã hoàn chỉnh việc cập nhật thông tin chọn "Tiếp tục"

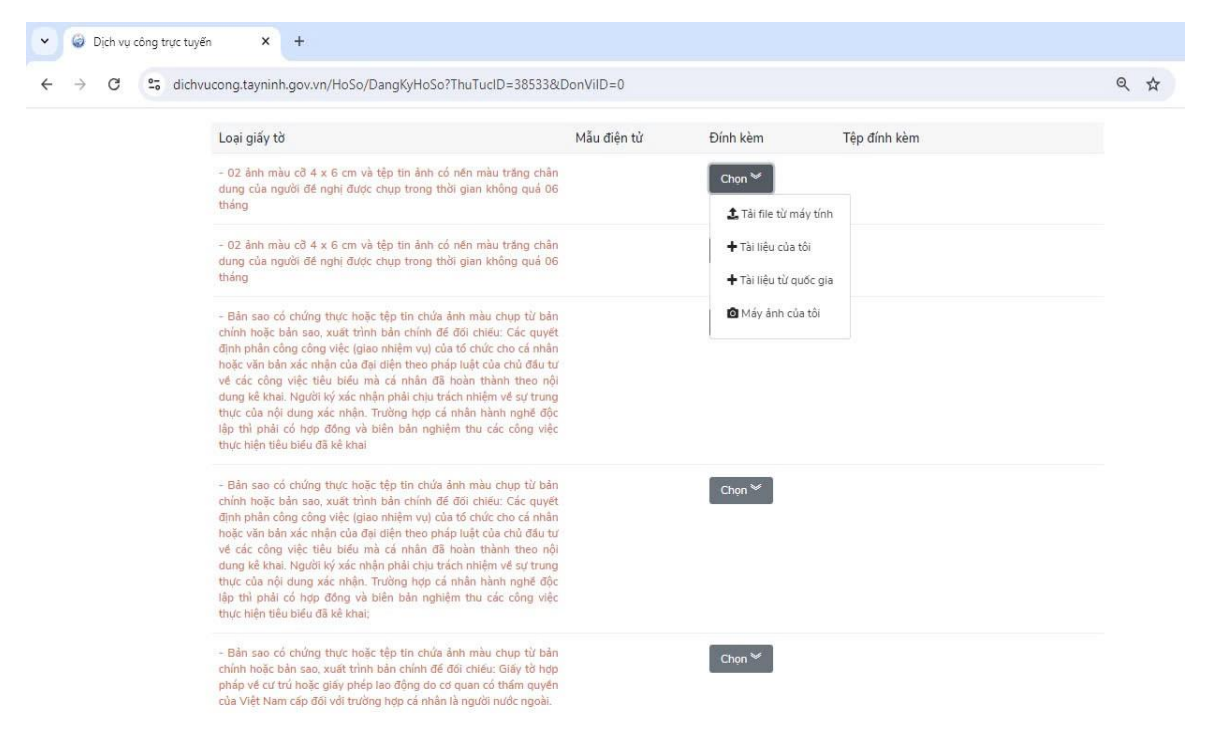

Chọn đính file (là thành phần hồ sơ là file PDF là thành phần hồ sơ đã scan quét) vào các thành phần hồ sơ tương ứng. Trong quá trình công dân nộp hồ sơ trực tuyến, công dân có thể tái sử dụng lại các giấy tờ, tài liệu đã nộp trước đó bằng cách nhấn vào nút "Tài liệ từ quốc gia" hoặc "Tài liệu của tôi" trong kho dữ liệu điện tử của công dân.

**Bước 8.** Nếu Đăng ký bưu chính thì chọn Nhà cung cấp, hình thức sử dụng. Trường hợp không sử dụng dịch vụ bưu chính, bấm Tiếp tục để bỏ qua bước này

| *                | giới thiệu                     | THỦ TỤC HÀNH CHÍNH                | DỊCH VỤ CÔNG TRỰC TUYẾN | TRA CỨU HỔ SƠ            | PHẢN ÁNH KIẾN NGHỊ          | ĐÁNH GIÁ       | THỐNG KÊ | Hỗ TRỢ |
|------------------|--------------------------------|-----------------------------------|-------------------------|--------------------------|-----------------------------|----------------|----------|--------|
| Tranç            | g chủ » Thủ tục hàn            | h chính » Dịch vụ công trực tuyến |                         |                          |                             |                |          |        |
|                  |                                | 01                                |                         |                          |                             | 03             |          |        |
|                  | Nhập                           | thông tin hồ sơ                   | Đăng ký bưu             | i chính                  | Xem lại ti                  | hông tin hồ sơ |          |        |
|                  | Т                              | rường hợp không sử                | dụng dịch vụ bưu chính, | vui lòng bấm <b>Ti</b> ế | ế <b>p tục</b> để bỏ qua bư | ớc này         |          |        |
| Chọn i<br>Hình t | nhà cung câp dị<br>hức sử dụng | Bưu điện Việt Nam (VN             | Post)                   | ham khảo giả cước vậ     | ận chuyên                   |                |          |        |
|                  |                                |                                   | Quay lai                | Tiến tục                 |                             |                |          |        |

| <ul> <li>Bán sao có chứng t<br/>hoặc giấy phép lao đi</li> </ul>                                                 | hực hoặc tệp tin chứa ảnh màu chụp từ bản chính hoặc bản sao, xuất trình bản chính để đối chiếu: Giấy tờ hợp pháp về cư trú<br>ộng do cơ quan có thẩm quyền của Việt Nam cấp đối với trường hợp cá nhân là người nước ngoài.                                                                                                    |
|----------------------------------------------------------------------------------------------------|----------------------------------------------------------------------------------------------------|
| - Bản sao có chứng t<br>hợp pháp cấp phù h<br>lãnh sự theo quy định                                              | hực hoặc tệp tin chứa ảnh màu chụp từ bản chính hoặc bản sao, xuất trình bản chính để đối chiếu: Văn bằng do cơ sở đào tạo<br>ợp với loại, hạng chứng chỉ đề nghị cấp. Đối với văn bằng do cơ sở đào tạo nước ngoài cấp, phải là bản được hợp pháp hóa<br>và phải có bản địch sang tiếng Việt được công chứng, chứng thực theo quy định của pháp luật Việt Nam.                                                                                            |
| <ul> <li>Bản sao có chứng t<br/>hợp pháp cấp phù h<br/>điểm để làm cơ sở ki<br/>có bản dịch tiếng Việ</li> </ul> | hực hoặc têp tin chứa ảnh màu chụp từ bản chính hoặc bản sao, xuất trình bản chính để đối chiếu: Văn bằng do cơ sở đào tạo<br>ợp với loại, hạng chứng chỉ đề nghị cấp: trường hợp trên văn bằng không ghi chuyền ngành đào tạo thì phải nộp kèm bằng<br>ếm tra, đánh giá. Đối với bằng do cơ sở đào tại nước ngoài cấp, phải là bản được hợp pháp hóa lãnh sự theo quy định và phải<br>t được công chứng, chứng thực theo quy định của pháp luật Việt Nam. |
| - Bản sao kết quả sái                                                                                            | hạch đạt yêu cầu trong trường hợp đã sát hạch trước ngày nộp hồ sơ để nghị cấp chứng chỉ hành nghẽ.                                                                                                    |
| - Bản sao kết quả sát                                                                                            | hạch đạt yêu cầu trong trường hợp đã sát hạch trước ngày nộp hồ sơ đế nghị cấp chứng chỉ hành nghế.                                                                                                    |
| - Đơn đề nghị cấp ch<br>số 35/2023/NĐ-CP                                                                         | ứng chỉ hành nghề theo Mẫu số 1 Phụ lục số IV Nghị định số 15/2021/NĐ-CP được sửa đối, bó sung tại Phụ lục VII Nghị định 📘                                                                                                    |
| - Đơn đề nghị cấp ch                                                                                             | ứng chỉ hành nghề theo Mẫu số 1 Phụ lục số IV Nghị định số 15/2021/NĐ-CP ngày 03/3/2021 của Chính phủ. 🛛 🛛 🛛                                                                                                    |
|                                                                                                    |                                                                                                    |

Hệ thống báo xác nhận hồ sơ thành công và Hiện thông tin chi tiết hồ sơ

Bước 10. Thanh toán trực tuyến

Chọn Thanh toán trên Cổng DVCQG hoặc Thanh toán trên Cổng Tây Ninh (thử nghiệm)

Sau khi hoàn tất các bước chuyển tiền trên điện thoại thì hệ thống sẽ hiển thị thông báo nộp hồ sơ thành công.